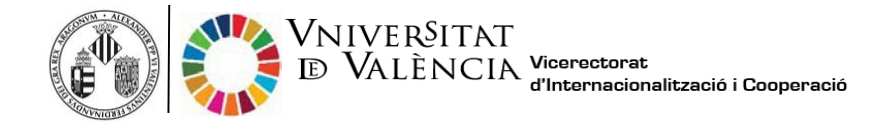

## Guia per sol·licitar el Certificat d'Estada

\*Tingues en compte que en la data de sortida sortirà la data de sol·licitud, excepte que siga posterior al 30 de juny i en aquest cas sortirà com a data límit 30 de juny. Si no voleu que aparegui la data d'avui, repreneu la sol·licitud en la data que voleu que aparega com a últim dia d'estada a la UV.

1. Fes clic al següent enllaç per sol·licitar el Certificat d'Estada:

https://webges.uv.es/uvEntreuWeb/menu.jsp?idtramite=RI\_CMI

2. Fes clic en Usuari de la Universitat:

| oming ex | change students 2020-2021                                                                                                    | My procedures / Procedure<br>Personal site Procedure<br>finder |
|----------|----------------------------------------------------------------------------------------------------|----------------------------------------------------------------|
|          | <ul> <li>University user</li> </ul>                                                                                                    |                                                                |
|          | University Use: If you are part of the university community, you already have a user account on the UV network. You can use the UV useripassword to identify yourself.<br>Username<br>Password |                                                                |
|          | Online Office user                                                                                                    |                                                                |
|          | ► Cl@ve system                                                                                                    |                                                                |

- 3. Introdueix el teu nom d'usuari(@alumni.uv.es) i contrasenya i fes clic a:
- Accedir

4. Apareixerà la pantalla següent. Fes clic a: Següent

| RGPD                 | Information                                                                                 | Personal Data                                                       | Certificate Data                                                        | Comment                                                          | End                                                                                   |                                                                                                    |
|----------------------|---------------------------------------------------------------------------------------------|---------------------------------------------------------------------|-------------------------------------------------------------------------|------------------------------------------------------------------|---------------------------------------------------------------------------------------|----------------------------------------------------------------------------------------------------|
| PD                   |                                                                                             |                                                                     |                                                                         |                                                                  |                                                                                       |                                                                                                    |
| Th<br>an<br>De<br>Fo | remail addressed to<br>remail addressed to<br>regate at the Univer<br>r more information    | loodiBuxes, whe<br>rsity of Valencia, Ec<br>regarding the treatm    | n they do so from b<br>d. Rectorado, Av. Bio<br>nent , see the Basi     | he official address<br>asco IbĂjĂzez, 13<br>is of the Call for h | es of the Universitat de<br>8. Valencia, 46010, log<br>international mobility.        | nied by a copy of an identity document and, in its case, documentation accrediting the request, addressed to the Data Protection<br>the University of Valencia during the Academic Year 2019/20. |
| Th<br>an<br>De<br>Fo | remail addressed to<br>remail addressed to<br>regate at the Univer<br>ir more information r | Iondiffury.es. whe<br>rsity of Valencia, Ec<br>regarding the treatm | n they do so from b<br>d. Rectorado, Av. Bl<br>nent , see the Basi      | he official address<br>asco IbĂjñez, 13<br>is of the Call for h  | es of the Universitat de<br>8. Valencia, 46010, <u>top</u><br>nternational mobility   | nied by a copy of an identity document and, in its case, documentation accrediting the request, addressed to the Data Ph<br>the University of Valencia during the Academic Year 2019/20          |
| Th<br>an<br>De<br>Fo | rose who provide th<br>email addressed it<br>vegate at the Univer<br>ir more information i  | blood@ux.es. whe<br>rsity of Valencia, Ex<br>regarding the treatr   | n they do so from 1<br>5. Rectorado, Av. Bi<br>nent <u>see the Basi</u> | he official address<br>asco IbĂ,ñez, 13<br>is of the Call for h  | es of the Universitat de<br>3. Valencia, 46010, <u>top</u><br>international mobility. | nied by a copy of an identify document and, in its case, documentation accrediting the request, addressed to the Data Protecto<br>the University of Valencia during the Academic Year 2019/20.   |

- 5. Comprova que tota la informació que apareix és correcta (Informació, Dades personals, Data del Certificat, Comentari) i fes clic a: **Següent**
- 6. Quan arribes a finalitzar:

| MALEX<br>nguage: Englis<br>rification of doc | ID VALÈN<br>int<br>suments Q<br>VNIVERST<br>IN VALENCE | A <sup>+</sup> A <sup>+</sup> O III 2? | ©<br>Mobility stay f         | ent<br>Ø   | reu<br>A | 2 |
|----------------------------------------------|--------------------------------------------------------|----------------------------------------|------------------------------|------------|----------|---|
| Information                                  | Personal Data                                          | Certificate Data                       | Comment                      | LOPD       | End      | 1 |
| Do you accept t<br>E-mail: *                 | elematic notificatic                                   | ins?* 1) Ye.<br>Iro                    | 3 No O<br>6Qalumni.uv.<br>2) | es<br>Seno |          |   |
| < Previous                                   | <b>opy</b> (Shows or hide                              | s the block) 🔻                         |                              |            |          |   |

- 1) Accepta les notificacions telemàtiques fent clic a "Sí"
- 2) Fes clic en: Enviar

| RGPD           | Information          | Personal Data   | Certificate Data                                                                    | Comment                                                                                       | End                                            |
|----------------|----------------------|-----------------|-------------------------------------------------------------------------------------|-----------------------------------------------------------------------------------------------|------------------------------------------------|
| o you accept t | elematic notificatio | ns? *           | Warning                                                                             |                                                                                               | *                                              |
| < Previous     | a of notifications   | 4               | Warning: the d<br>appear on your o<br>Are you sure t<br>date as the en<br>Universit | eparture day t<br>certificate will I<br>hat you want to<br>nd of your stay<br>tat de Valencia | hat will<br>be today.<br>oday´s<br>at the<br>? |
| emporary o     | COPY (Shows or hide  | es the block) * |                                                                                     |                                                                                               | 10                                             |

\*Tingues en compte que en la data de sortida sortirà el dia d'avui, excepte que siga posterior al 30 de juny en aquest cas sortirà com a data límit 30 de juny.

Si no voleu que aparega la data d'avui, repreneu la sol·licitud en la data que voleu que aparega com a últim dia d'estada a la UV.

7. Fes clic en:

Descarregar rebut

| VNIVERITAT<br>DVALENCIA Certificate                                                                                                    | e Mobility stay for incoming                                                                                                    | students                                                      |                                                                                                    |
|----------------------------------------------------------------------------------------------------|----------------------------------------------------------------------------------------------------|---------------------------------------------------------------|----------------------------------------------------------------------------------------------------|
|                                                                                                    |                                                                                                    |                                                               | Get receipt                                                                                                    |
| The certificate was gene                                                                                                    | rated correctly                                                                                                    | The reque                                                     | est receipt was generated correctly                                                                                    |
| Request identifier: UV-CERPRIN-31                                                                                                    | Date and Time: 19/0<br>Register number: 6                                                                                       | 6/2015 12:57:32<br>5                                          | Verification Code: QBXX                                                                                                |
| In order to print your request, press the <i>Get document</i> I<br>If you don't have a printer, save the generated PDF doc                                                    | outton.<br>ument and print it later.                                                                                            |                                                               |                                                                                                    |
| Write down the request identifier.                                                                                                    |                                                                                                    |                                                               |                                                                                                    |
| In case there is any problem you can use the custome<br>if that does not work platform can send an email to e<br>through the form of 'customer service' will take priority of | r service form called <u>techniques an</u><br><u>ntreu@uv.es</u> indicating in both cas<br>aver those that come to us via email | <u>d doubt Trouble ENTREU</u><br>es the identifier of the rec | and procedures to communicate or as a last resort and<br>quest. As a general rule any incidents or concerns that enter |
| The verification code will allow you to retrieve the docur                                                                                                    | nent: <u>screen to get the generated</u>                                                                                        | document from the finge                                       | erprint and the request identifier.                                                                                    |
|                                                                                                    | Certificate also always availa                                                                                                  | ble in your personal s                                        | site                                                                                                    |
|                                                                                                    | Finish and go to My P                                                                                                    | ersonal Site 📎                                                |                                                                                                    |

8. Rebràs un rebut de la teua sol·licitud:

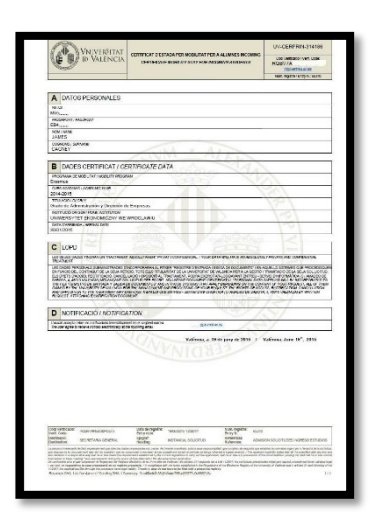

**9.** El Servei de Relacions Internacionals processarà la teua sol·licitud en uns dies i rebràs un correu electrònic de confirmació des d'ENTREU quan estiga processat.

10. Després de rebre el teu email de confirmació, podràs descarregar el Certificat d'Estada a

través de ENTREU.

**11.** Per descarregar el Certificat d'Estada fes clic al següent link:

https://webges.uv.es/uvEntreuWeb/

| 🕴 Online Office UV 🛛 🗙 | +                                                                                                    | - d         |
|------------------------|----------------------------------------------------------------------------------------------------|-------------|
| C 🗇 https://www        | wes/virtual-office/en/online-office-av.html                                                                                                    | 8 G G G G G |
|                        |                                                                                                    |             |
|                        |                                                                                                    |             |
| A                      | While Date Deter Prodes                                                                                                    |             |
| 01 11                  | In the second second seco |             |
| 1 . A                  |                                                                                                    |             |
| the start              |                                                                                                    |             |
| I S                    |                                                                                                    |             |
|                        | 10.                                                                                                    |             |
| 4.1.183                | 900                                                                                                    |             |
|                        |                                                                                                    |             |
|                        |                                                                                                    |             |
|                        |                                                                                                    | A           |
|                        |                                                                                                    |             |
|                        | Any Document Electronic Electronic <u>Littota</u> Correator inspens<br>procedures Ventication signature registry <u>board</u> profile and<br>communication                                                                                                    | inder<br>S  |
|                        | Procedures                                                                                                    |             |
|                        | Petiting multip                                                                                                    | *           |
|                        | 10.5ml                                                                                                    |             |
|                        | Transford and remained stud                                                                                                    | ~           |
|                        | AVC Putter                                                                                                    | •           |
|                        | States                                                                                                    | *           |
|                        |                                                                                                    |             |

## 12. Fes clic a "Els meus tràmits"

|                           |                          | L.                      |                        |                   | Ö          | (j)                                |                     |  |
|---------------------------|--------------------------|-------------------------|------------------------|-------------------|------------|------------------------------------|---------------------|--|
| My<br>procedures          | Document<br>Verification | Electronic<br>signature | Electronic<br>registry | Official<br>board | Contractor | Incidents<br>and<br>communications | Procedure<br>finder |  |
| Procedures                |                          |                         |                        |                   |            |                                    |                     |  |
| Featured requests         |                          |                         |                        |                   |            |                                    | ~                   |  |
| PDI Staff                 |                          |                         |                        |                   |            |                                    | ~                   |  |
| Teaching and research sta | đ                        |                         |                        |                   |            |                                    | ¥                   |  |
| PAS Profile               |                          |                         |                        |                   |            |                                    | ~                   |  |
| Students                  |                          |                         |                        |                   |            |                                    | *                   |  |
|                           |                          |                         |                        |                   |            |                                    |                     |  |

**13.** Fes clic en Usuari de la Universitat:

|                    |               | Ø      |
|--------------------|---------------|--------|
|                    | Personal site | finder |
|                    |               |        |
| University user    |               |        |
| Online Office user |               |        |
| Cl@ve system       |               |        |

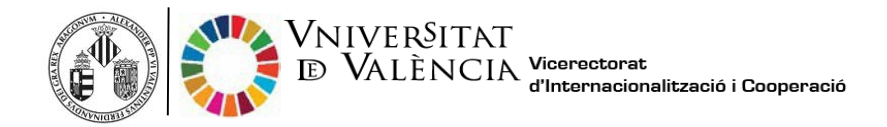

14. Introdueix el teu nom d'usuari(@alumni.uv.es) i contrasenya .

|                                        | studiotis po a ras distanci usas valdici, castaliano unoscitory 🛓 🛈 🤞 📷 🖬 transmissione                                                                                 |                                            |
|----------------------------------------|----------------------------------------------------------------------------------------------------|--------------------------------------------|
| online office                          | VNIVERSITAT<br>IDÖVALENCIA                                                                                                    |                                            |
|                                        |                                                                                                    |                                            |
| Log in to access the procedure CE      | RTAC                                                                                                    | My procedures / Procedure<br>Personal site |
|                                        |                                                                                                    |                                            |
|                                        | ✓ University user                                                                                                    |                                            |
|                                        |                                                                                                    |                                            |
|                                        | University User: If you are part of the university community, you already have a user account on the UV network. You can use the UV user(password to identity yourself. |                                            |
|                                        | Username                                                                                                    |                                            |
|                                        | Fallined G                                                                                                    |                                            |
|                                        | Access                                                                                                    |                                            |
|                                        |                                                                                                    |                                            |
|                                        |                                                                                                    |                                            |
|                                        | Online Office user                                                                                                    |                                            |
|                                        | ► Clêve system                                                                                                    |                                            |
|                                        |                                                                                                    |                                            |
|                                        |                                                                                                    |                                            |
|                                        | W Hattally José Statistics                                                                                                    |                                            |
| <b>15.</b> Fes clic en "H              | istorial d'expedients"                                                                                                    |                                            |
| Academic records history               |                                                                                                    | 9                                          |
| Academic records history               | Personal<br>data Academic<br>records<br>history                                                                                                    | s Procedure                                |
|                                        |                                                                                                    | Sec. 1                                     |
| Show 20 V<br>Description               | processings per page<br>0 Date • Record 0 Stace 0 Receint 0 Recei                                                                                                    | Date of resol.   Actions                   |
| Application Form for Incoming Students | 02/06/2021 10.35 UV-RI_APFORM/21-1661750 Pre-Incorporacion                                                                                                    | Actions +                                  |
|                                        | Showing 1 to 1 of 1 processings                                                                                                    | H 4 1 F H                                  |
|                                        |                                                                                                    |                                            |
|                                        |                                                                                                    |                                            |
|                                        |                                                                                                    |                                            |
|                                        |                                                                                                    |                                            |
|                                        |                                                                                                    |                                            |

16. Fes clic a la lupa que apareix a columna "Resol." per descarregar el certificat.

Informació sobre verificació electrònica de documents per codi: <u>https://links.uv.es/hodFsX0</u> La Secretaria Virtual de la UV permet verificar la integritat i l'autenticitat dels documents administratius electrònics a través del codi de verificació de seguretat (CSV). El CSV es troba a cada document i és una referència única que permet accedir al mateix document en format electrònic per verificar-ne l'autenticitat a través de les diferents etapes de procés d'un document. Aquests estan signats per un segell o certificat de la universitat. L'accés a la verificació de documents es troba a la part superior del menú del web. Quan feu clic, apareix una pantalla on heu

L'accés a la verificació de documents es troba a la part superior del menú del web. Quan feu clic, apareix una pantalla on heu d'introduir el número d'identificador del document i el codi de verificació.

Servicio de Relaciones Internacionales y Cooperación Universitat de València (E VALENCI01) <u>incodocs@uv.es</u>